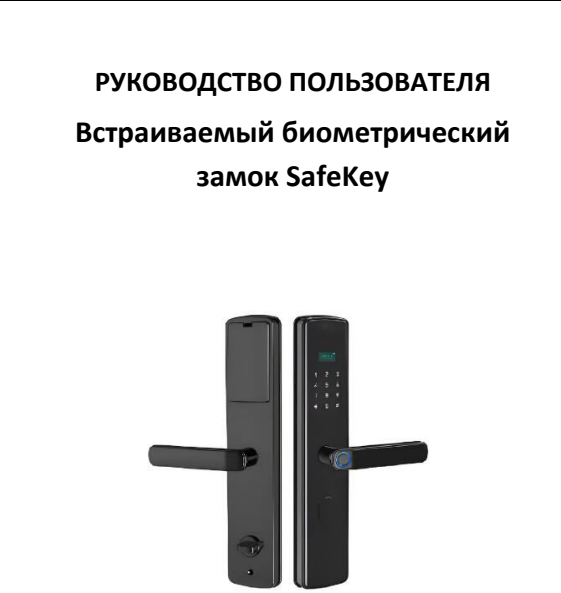

## СОДЕРЖАНИЕ

| 1. Эксплуатация           |  |
|---------------------------|--|
| 2. Настройки              |  |
| 3. Использование в WeChat |  |

2

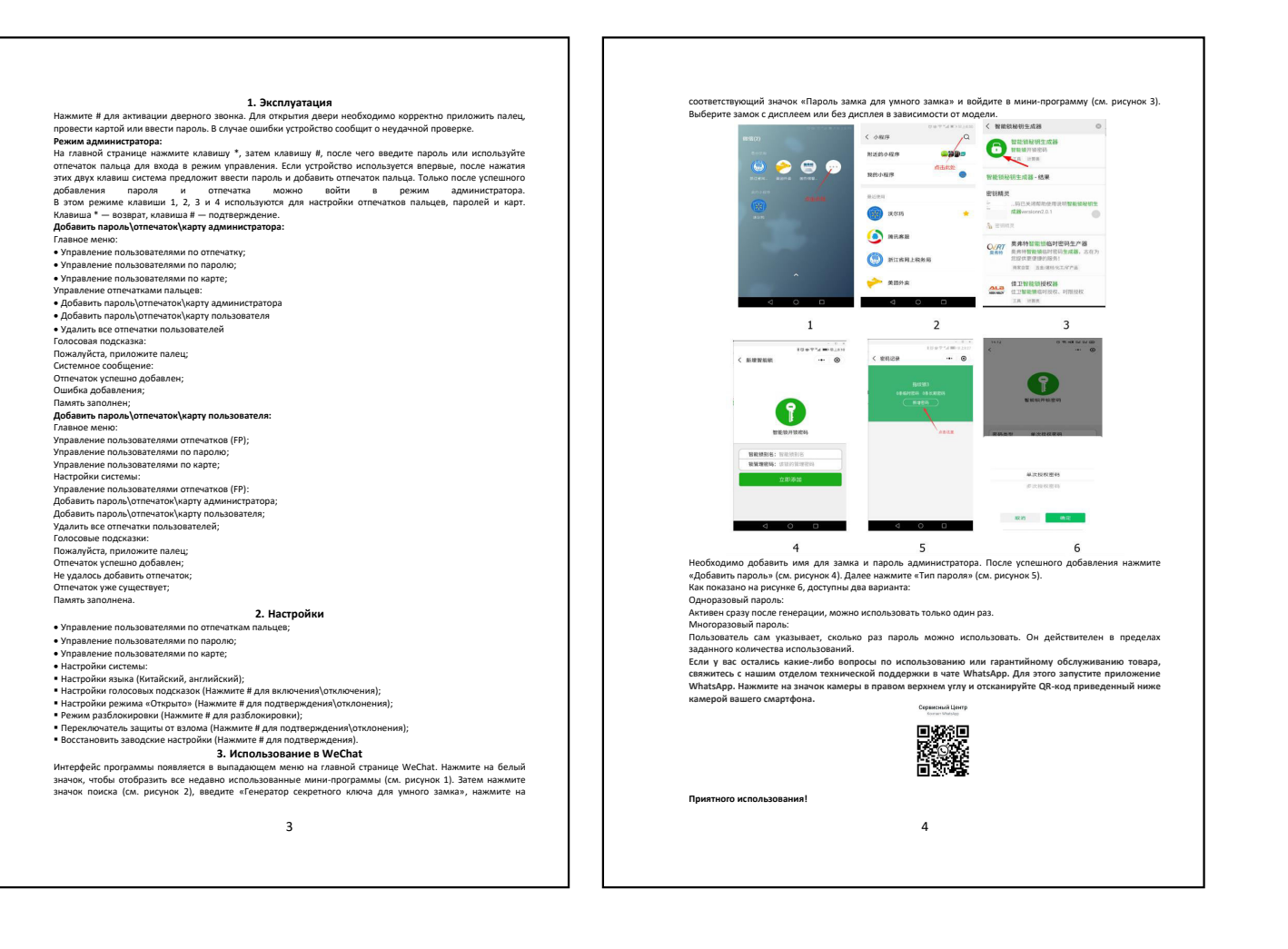